## **Ordering Textbooks When Opted Out of Panther Book Pack**

BOOKSTORE APPAREL & SPIRIT SHOP Step 1: Go to https://fiu.bncollege.com/.. FIU - Modesto Maidique Campus I change Step 2: Find Course Materials BARNES&NOBLE AT FIU Step 3: Choose Campus and Select COURSE MATERIALS & TEXTBOOKS A APPAREL & Your Courses (if you are taking classes at BBC you select BBC. Find Course Materials Also, note that you will need two Textbook Rentals different book vouchers from your **Return My Rentals** VR&E counselor if taking classes Open Educational Resources at both MMC and BBC) Panther Book Pack

# Find Course Materials

Complete info below for one or more courses to view the required and recommended course materials.

| Click here to choose                   | e your ca | mpus   |   |          |          |        |
|----------------------------------------|-----------|--------|---|----------|----------|--------|
| FIU - Modesto Maidi                    | ique Carr | ipus   |   |          |          |        |
| FIU - Biscayne Bay (                   | Campus    |        |   |          |          |        |
| Spring 23 Opt Out                      | •         | Select | • | Select 💌 | Select 💌 | C      |
| Select                                 | •         | Select |   | Select 💌 | Select 💌 | C      |
| Select                                 | •         | Select | • | Select 💌 | Select 💌 | C      |
| Select                                 | •         | Select | • | Select 💌 | Select 💌 | C      |
| ADD ANOTHER COURSE ① Or ADD A CAMPUS ③ |           |        |   |          | RETRIEVE | MATERI |

For the term, ensure you choose the correct term and the one that states **OPT OUT** as shown here. Select the book/version by choosing the correct term, correct department, course number, and section then retrieve materials.

### FIU - BISCAYNE BAY CAMPUS

## Spring 23 Opt Out HSC 4553 B51B (1 required) Professor JONES

 REQUIRED

 Pathology for the Health Professions

 By Damjanov, Ivan

 Edition : 6TH 22

 Publisher : ELSEVIER

 ISBN 13 : 9780323654128

**Step 4:** Once you find one available, choose the format of the book you want, and add to cart.

#### Save up to 51% off the New Print Price

#### Print

Rental

○ \$108.99 New Print

○ \$74.10 New Print Rental

Return by 04/29/23

○ \$81.74 Used Print

\$53.85 Used Print Rental Return by 04/29/23

#### Digital

 \$86.99 Digital Purchase
 Online access for 1825 Days, perpetual offline download access

**Digital Rights** 

### ADD TO CART

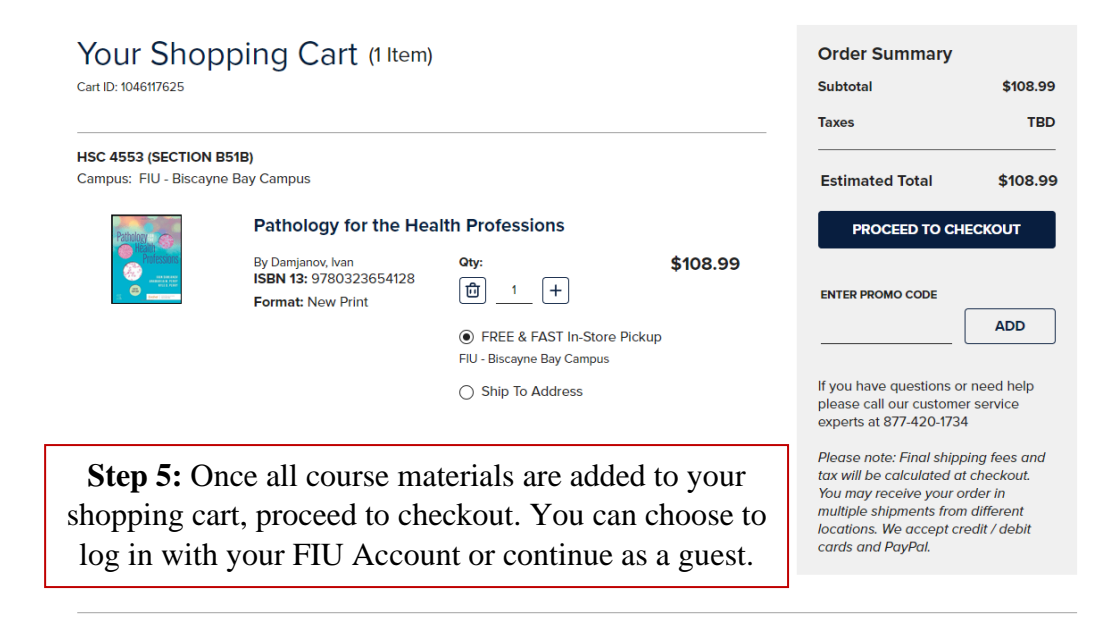

CONTINUE SHOPPING

PROCEED TO CHECKOUT

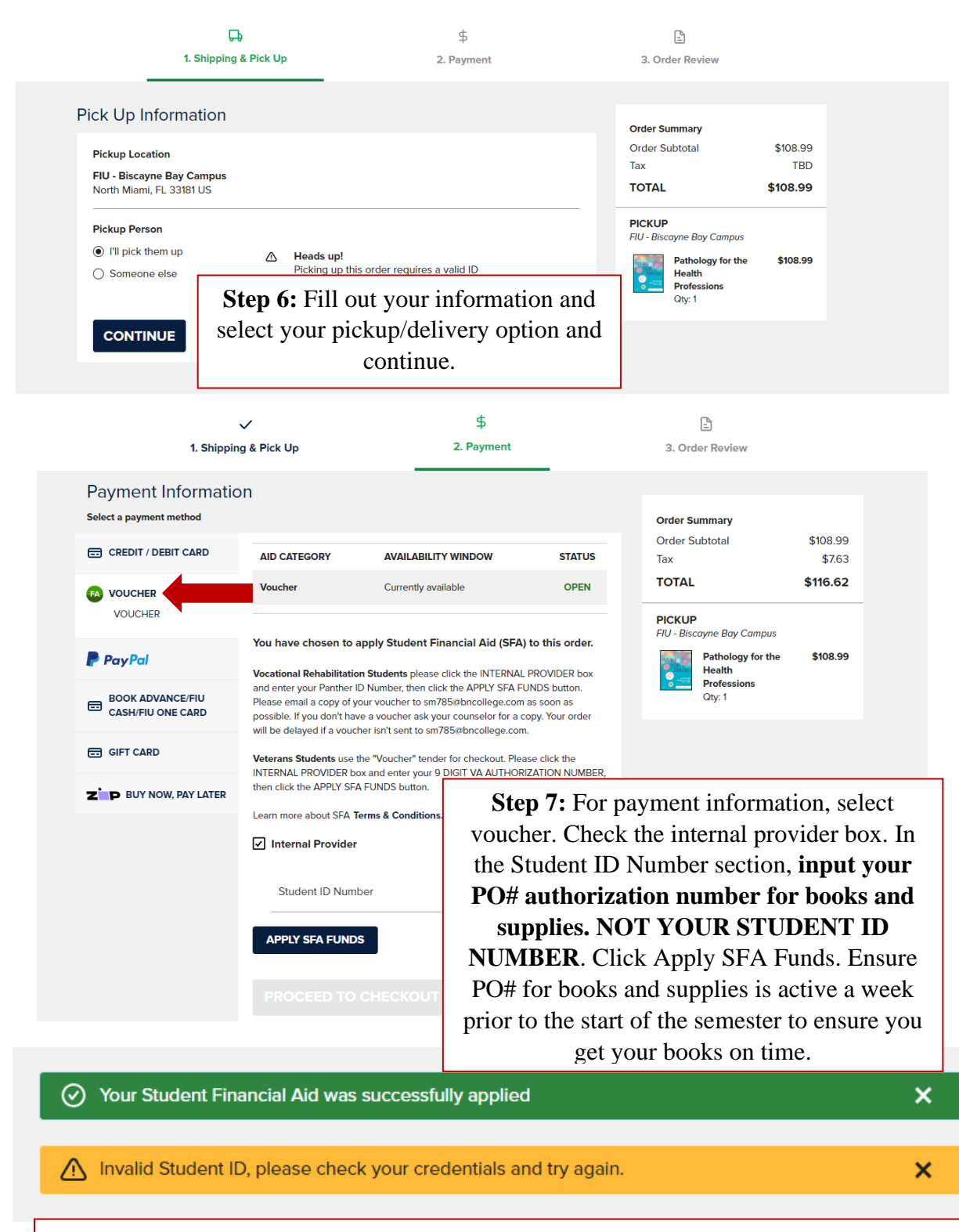

\*You may receive an error message stating Invalid Student ID, ignore that message and click apply SFA funds again. This will then lead you to review and place your order. You will then receive a confirmation email and an email when the materials are ready for pickup.